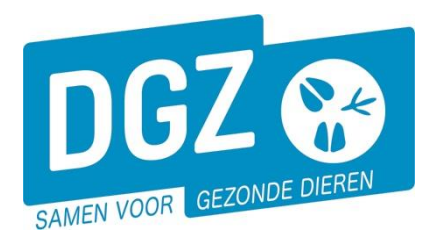

Dierengezondheidszorg Vlaanderen vzw Contactadres: Industrielaan 29 - 8820 TORHOUT Maatschappelijke zetel: Hagenbroeksesteenweg 167 - 2500 LIER BTW BE 0409.450.856 • RPR Antwerpen - afdeling Mechelen info@dgz.be • 078 05 05 23 • www.dgz.be

## HANDLEIDING : AANPASSEN VAN DE POP-UP-INSTELLINGEN IN MICROSOFT EDGE

Heb je het volgende probleem? Je logt in op Veeportaal en als je doorklikt, reageert de computer niet (je krijgt het volgende bestelscherm niet, je kan geen rapport openen, je krijgt het scherm met de af te drukken etiketten niet te zien, ...). De pop-up-instellingen van de computer staan waarschijnlijk niet juist. In onderstaande werkwijze beschrijven we hoe je de pop-up-instellingen kan aanpassen, zodat je van alle toepassingen gebruik kunt maken.

1. Klik op het '**pop-up**' icoontje rechts bovenaan in de werkbalk.

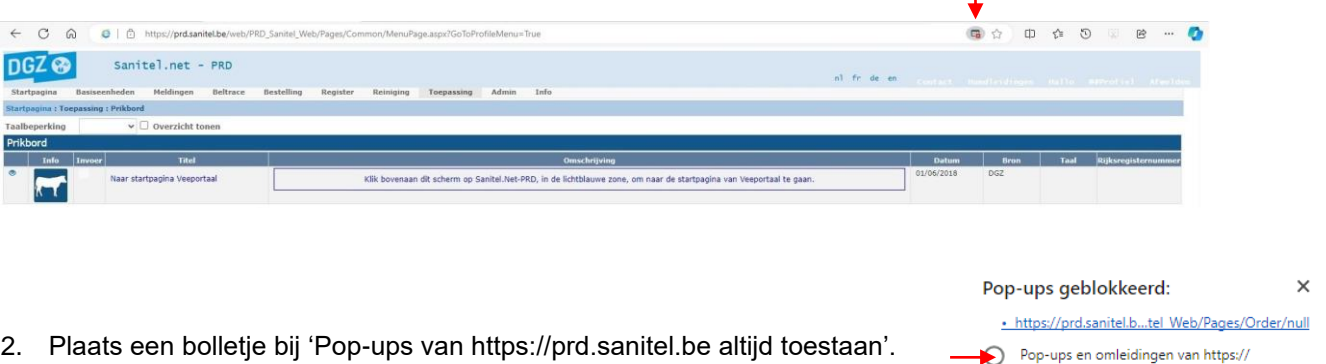

 Plaats een bolletje bij 'Pop-ups van https://prd.sanitel.be altijd toestaan'. Klik daarna op de knop 'Klaar'. Hierna zou je een nieuw scherm moeten krijgen bij het doorklikken.

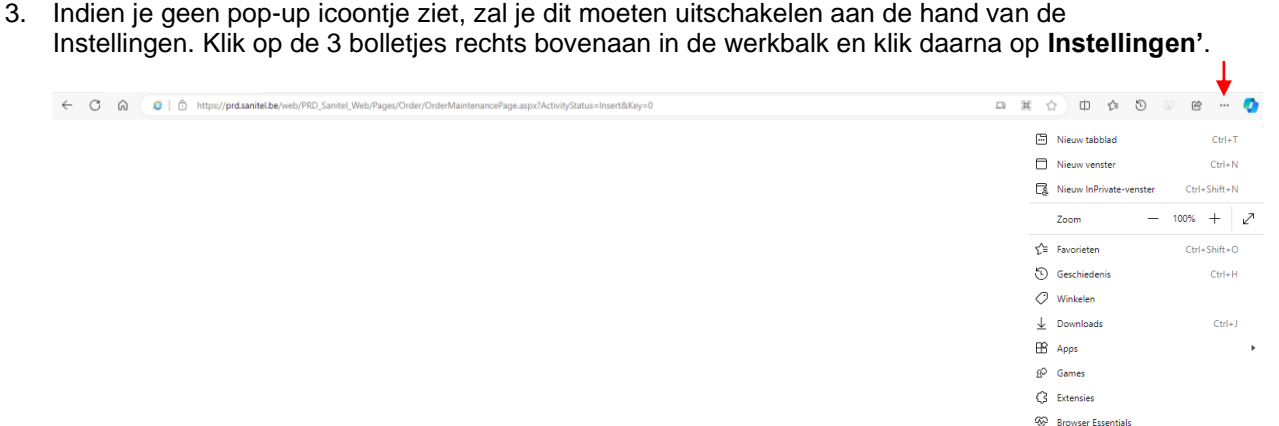

Ctrl+P

Ctrl+F

prd.sanitel.be altijd toestaan

Klaar

Doorgaan met blokkeren

Afdrukken

Op pagina zoeken

Meer hulpprogramma's 3 Instellingen 3 Help en feedback Microsoft Edge sluiten

Beheren

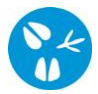

Klik op 'Cookies en site machtigingen' in het linker keuzemenu.

| Inst |                                |  |
|------|--------------------------------|--|
| Q    | In instellingen zoeken         |  |
| ۵    | Profielen                      |  |
| ĉ    | Privacy, zoeken en services    |  |
| 3    | Uiterlijk                      |  |
|      | Sidebar                        |  |
|      | Tabbladen Start, Home en Nieuw |  |
| Ē    | Delen, kopiëren en plakken     |  |
| G,   | Cookies en site machtigingen   |  |

Scroll naar beneden. Onder 'Alle machtigingen' klik je op de 'Pop-ups en omleidingen'.

| Ø | Pop-ups en omleidingen |
|---|------------------------|
|   | Toegestaan             |

>

Klik naast 'Toestaan' op de knop 'Toevoegen'.

| Sitemachtigingen / Pop-ups en omleidingen |           |
|-------------------------------------------|-----------|
| Geblokkeerd (aanbevolen)                  |           |
| Blokkeren                                 | Toevoegen |
| Geen sites toegevoegd                     |           |
| Toestaan                                  |           |

Vul 'https://prd.sanitel.be' in en klik op de knop 'Toevoegen'.

|                        |           | Toevo    | beg |
|------------------------|-----------|----------|-----|
| Website toevoegen      |           | $\times$ |     |
| Site                   |           |          | I   |
| https://prd.sanitel.be |           |          |     |
| Toevoegen              | Annuleren |          | I   |
|                        |           |          |     |

Sluit het menu '**Instellingen**' af. Vanaf nu zou je een nieuw scherm moeten krijgen bij het doorklikken in Veeportaal.